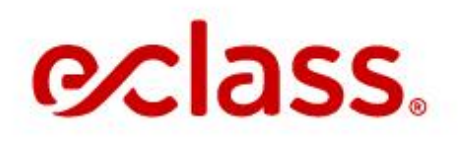

# **MANUAL DEL ALUMNO**

Plataforma de Estudio

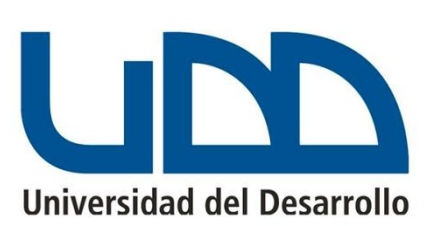

### ¡Bienvenido a eClass!

A continuación te orientaremos respecto a las condiciones básicas que debe tener tu computador y detallamos todos los pasos a seguir para que accedas a tu curso.

Durante el curso deberás ingresar a: http://inglesvoluntarioudd.eclass.com/

Aquí realizarás las unidades correspondientes a tu nivel y deberás rendir los controles y ejercicios respectivos.

Además, te contaremos los canales de comunicación disponibles para hacer preguntas al profesor, contactarte con tu Coordinadora Académica.

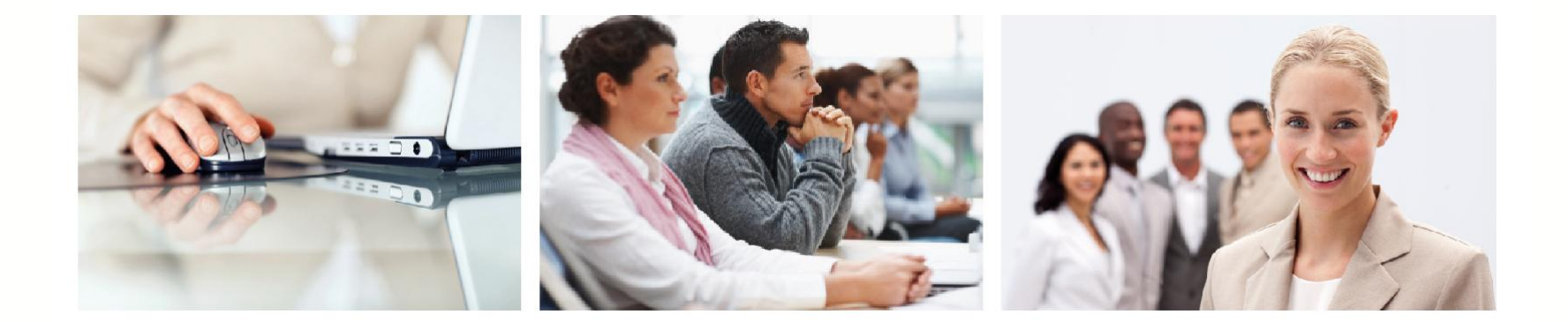

### MANUAL DEL ALUMNO PLATAFORMA DE ESTUDIO

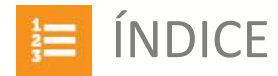

| ESPECIFICACIONES TÉCNICAS: Conoce los requerimientos mínimos para navegar en nuestra plataforma |                                                                                                    |         |  |  |  |  |
|-------------------------------------------------------------------------------------------------|----------------------------------------------------------------------------------------------------|---------|--|--|--|--|
| ΑΡΟΥΟ CON                                                                                       | TINUO: Si tienes dudas o quieres resolver algún problema contáctate con nuestro equipo              | Pág. 5  |  |  |  |  |
| PLATAFORM                                                                                       | A DE ESTUDIO: Navega en nuestra plataforma de estudio y si tienes dudas resuélvelas aquí            | Pág. 6  |  |  |  |  |
|                                                                                                 | ¿Cómo ingresar a la plataforma?                                                                     |         |  |  |  |  |
|                                                                                                 | ¿Cómo puedo configurar mi perfil?                                                                   |         |  |  |  |  |
|                                                                                                 | ¿Cómo ingresar a mis cursos?                                                                        | Pág. 9  |  |  |  |  |
|                                                                                                 | ¿Qué es una unidad?                                                                                 | Pág. 13 |  |  |  |  |
|                                                                                                 | Conoce tu unidad Online: Conoce las secciones que debes completar en cada módulo online de tu curso | Pág. 14 |  |  |  |  |
|                                                                                                 | ¿Dudas sobre los ejercicios?                                                                        | Pág. 19 |  |  |  |  |
|                                                                                                 | ¿Dudas sobre los quizzes?                                                                           |         |  |  |  |  |
| Tipos de ejercicios                                                                             |                                                                                                    |         |  |  |  |  |
| GLOSARIO EN ESPAÑOL: Conoce vocabulario útil para tu estudio online                             |                                                                                                    |         |  |  |  |  |

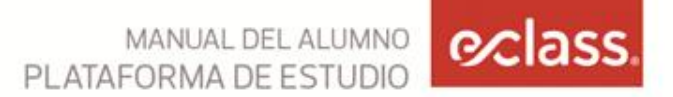

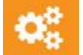

# **ESPECIFICACIONES TÉCNICAS:**

#### **ANTES DE EMPEZAR:**

El computador y conexión a internet deben cumplir los siguientes requerimientos para un buen funcionamiento de la plataforma:

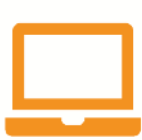

#### Hardware:

- Procesador Pentium 4 o superior (con soporte SSE2)
- 512 MB de RAM o más
- Tarjeta de video y visualización en 1.024x768 y 16 millones de colores
- Tarjeta de sonido
- Audífonos o parlantes
- Micrófono

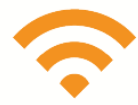

#### Internet

- Conexión a Internet (Nacional e Internacional) de al menos 512 Kb/s por usuario
- Dirección de correo electrónico

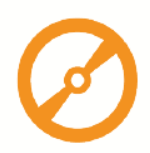

#### Software

- Navegador Internet Explorer 7+, Firefox 3.5+, Opera 10+ o Chrome 10+
- Adobe Acrobat Reader (http://get.adobe.com/es/reader/)
- Adobe Flash Player 8.0 o superior (http://get.adobe.com/es/flashplayer/)
- Javascript habilitado en navegador

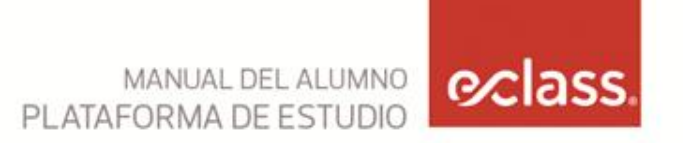

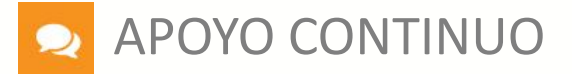

#### COORDINADORA ACADÉMICA:

Ante cualquier duda que tengas con relación a tu curso, horarios o uso de la plataforma, debes contactarte con:

**Felipe Herrera** 

Teléfono: (56 2) 2 950 8958 Correo electrónico: uddvoluntariostgo.ingles@eclass.cl

Horario de atención: Lunes a Viernes de 09.00 a 18.00 hrs.

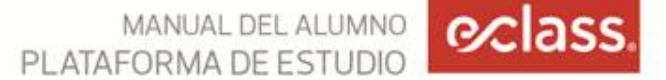

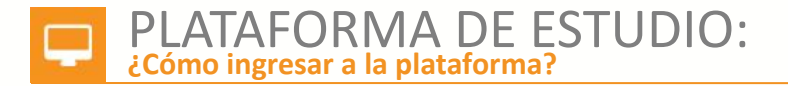

Para ingresar a tu curso debes entrar al sitio: http://inglesvoluntarioudd.eclass.com/

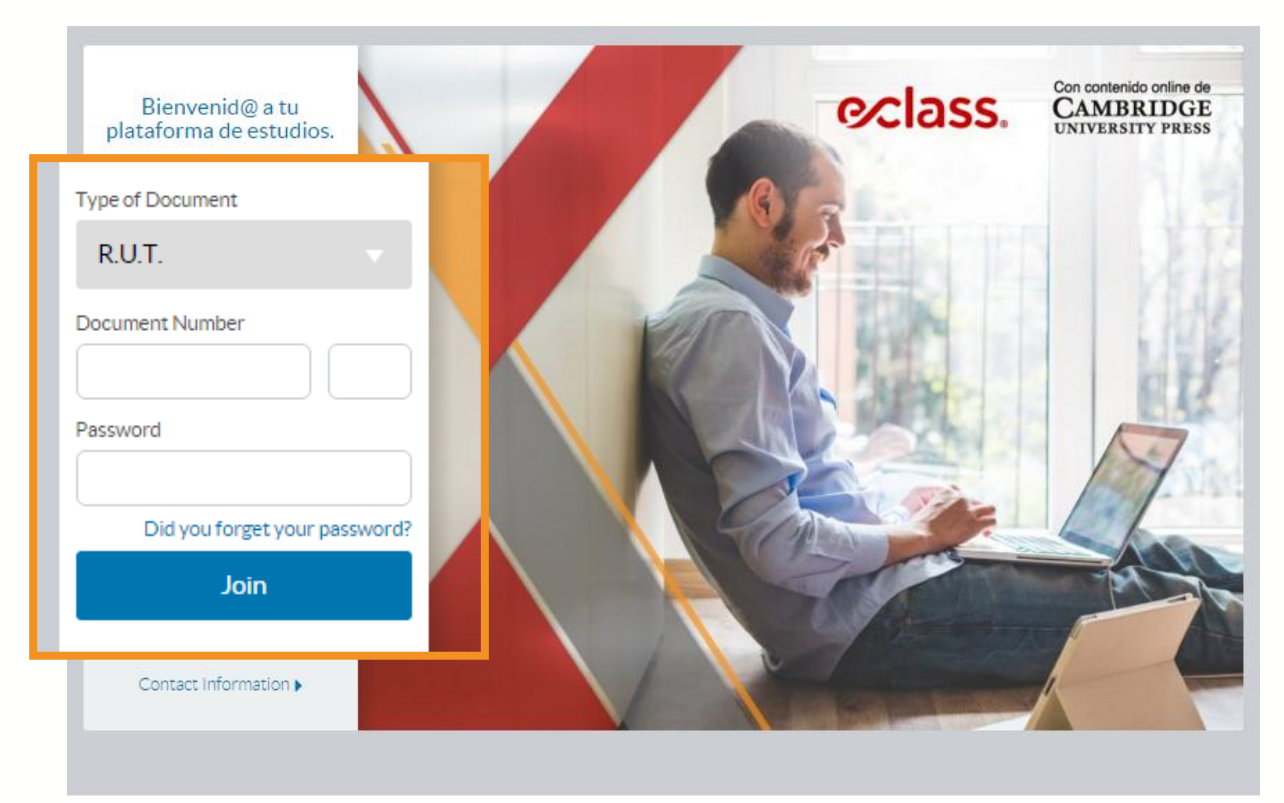

Para ingresar selecciona tu tipo de documento y password, de esta manera podrás acceder a tu plataforma de estudio.

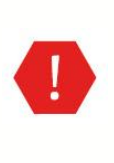

Te entregamos una clave vía email que podrás cambiar al ingresar por primera vez

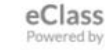

# PLATAFORMA DE ESTUDIO

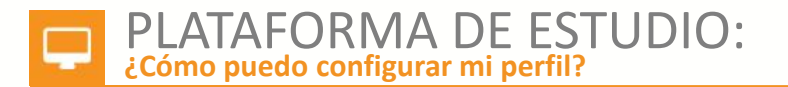

La primera vez que ingreses a la plataforma deberás confirmar tus datos.

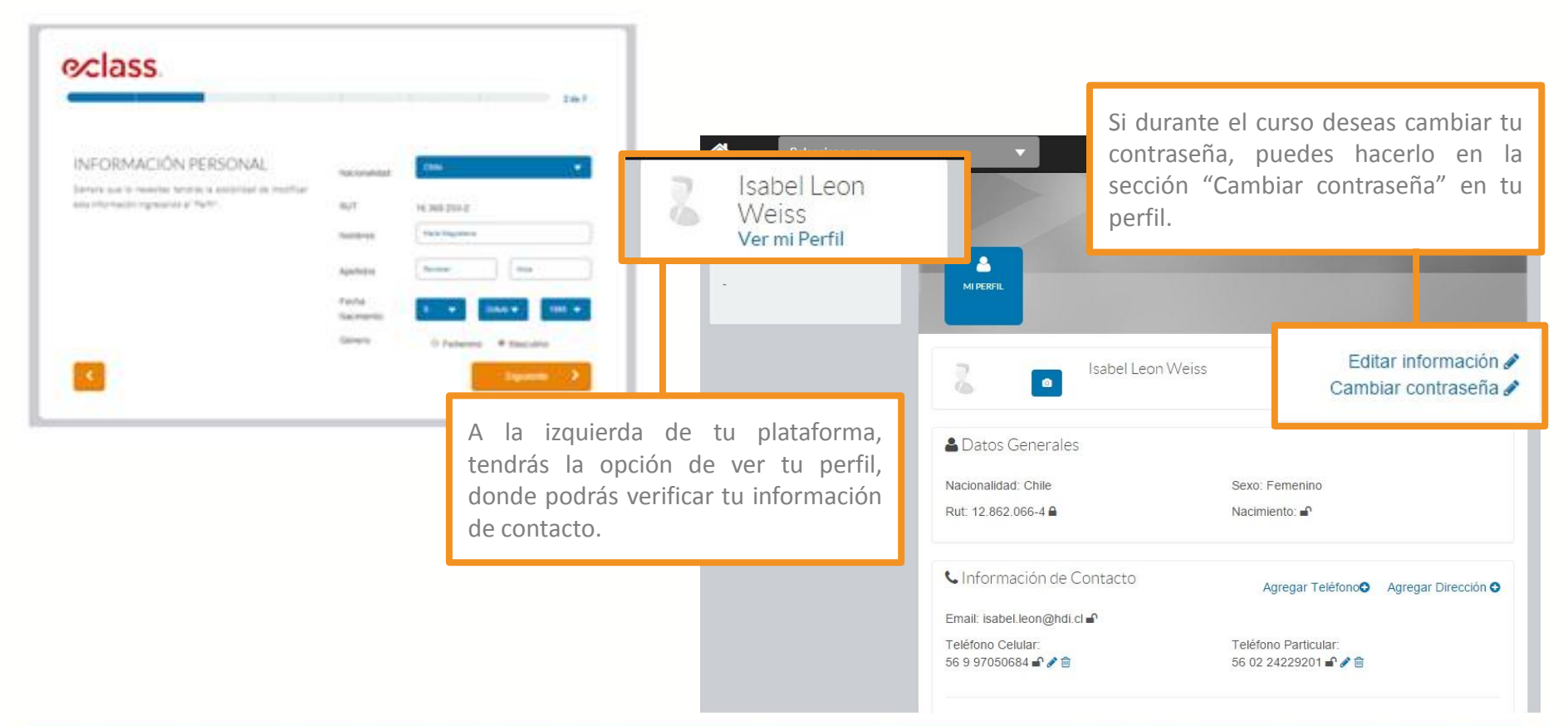

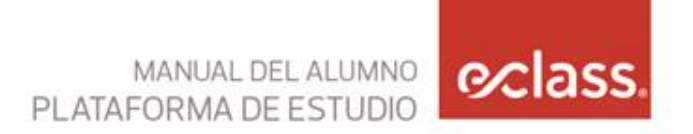

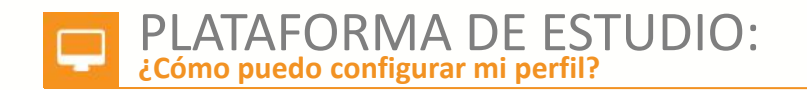

|                   | evel 1 Online<br>0%                                                                                |                      |
|-------------------|----------------------------------------------------------------------------------------------------|----------------------|
|                   | Haciendo click en "Perfil" en la<br>parte inferior, también podrás<br>editar tus datos personales. |                      |
| 💄 Perfil 🏼 🍞 Ayud | a 🕑 Políticas de Privacidad 🔸 Términos y Condiciones 🔅 Requerimientos                              | eClass<br>Powered by |

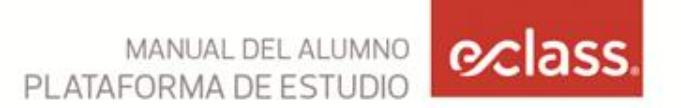

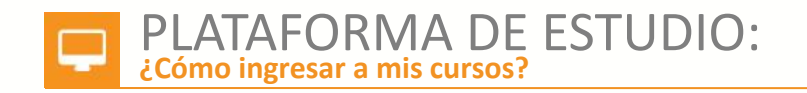

| Portada ▶ Mis Cursos                                                                                |            |                          |                        |                                                                                 |            |
|----------------------------------------------------------------------------------------------------|------------|--------------------------|------------------------|---------------------------------------------------------------------------------|------------|
| Francisca Gil<br>Fernandez<br>Ver mi Perfil                                                         |            |                          |                        |                                                                                 | ľ          |
| Mi Resumen<br>- Las Condes, Región<br>Metropolitana, Chile<br>- Nació el 19 de noviembre de<br>1988 | MIS CURSOS | . BUSCADOR DOCUI<br>DESC | MENTOS Y<br>CARGAS     |                                                                                 | >          |
|                                                                                                    | Mis Cursos |                          | Status del Curso:      | Pasados Cursando Inactivo                                                       |            |
|                                                                                                    |            | 1                        | En la<br>barr<br>difei | a pantalla de inicio verás u<br>a en la parte superior con<br>rentes secciones. | ina<br>las |

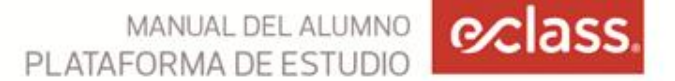

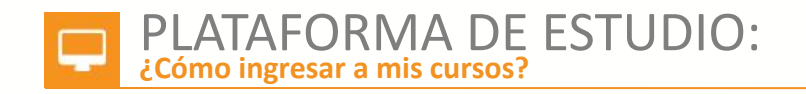

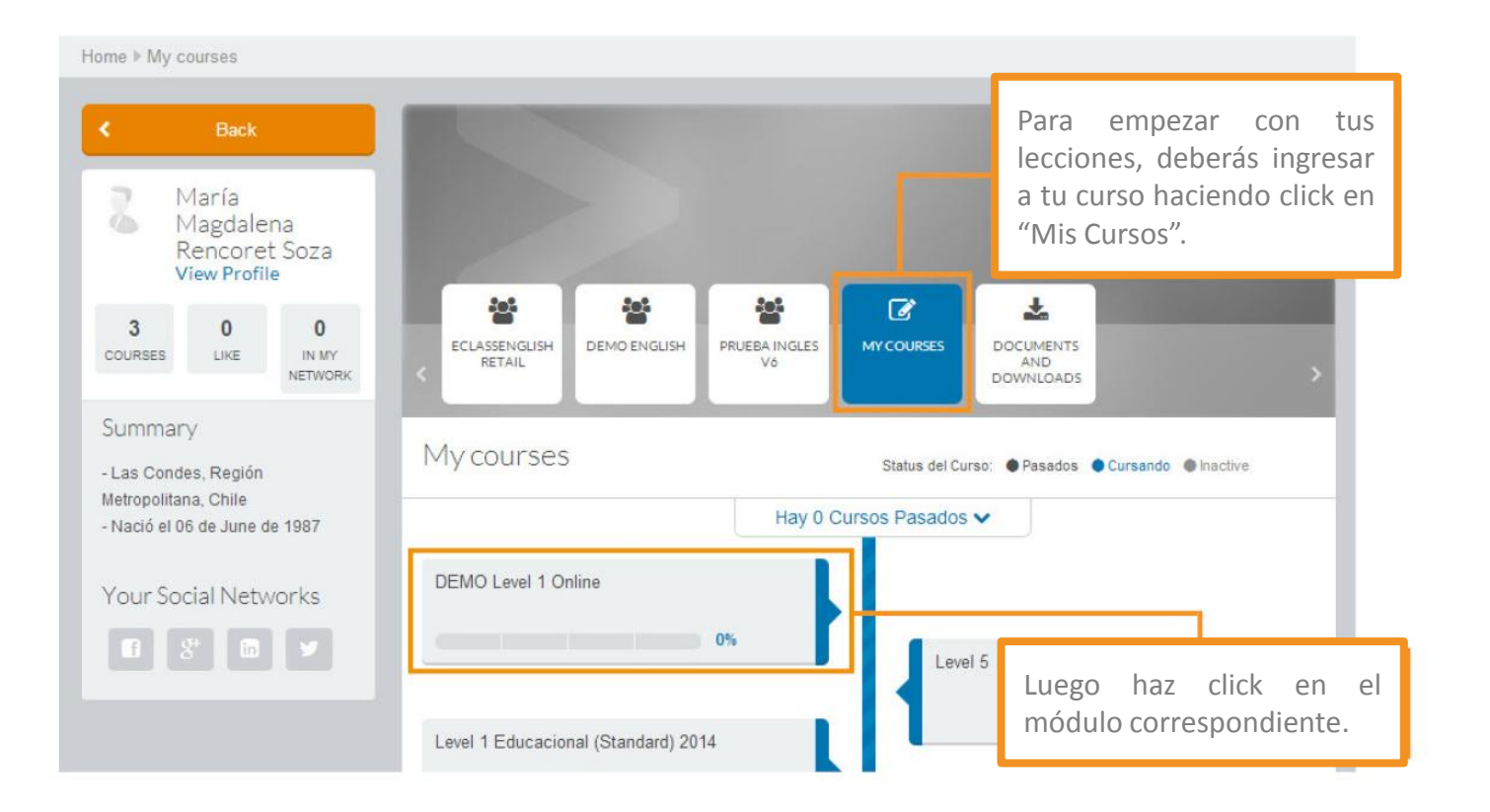

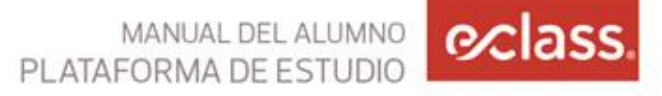

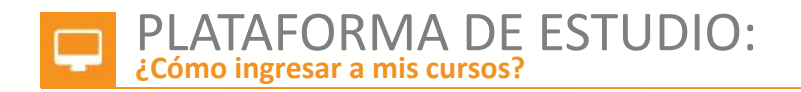

| Cou  | rse Sumi                                      | mary                    |     |                                 |                                                                                 |
|------|-----------------------------------------------|-------------------------|-----|---------------------------------|---------------------------------------------------------------------------------|
| 2    | Classma<br>30 class                           | ites:<br>mates          |     | Getting Started                 |                                                                                 |
| ۲    | Last pub<br>Unit 2: A                         | lished:<br>Il About You | J   | 므 Online class: marzo 13, 2014  | Unit<br>Unit                                                                    |
| 0    | You are i<br>Getting S                        | in:<br>Started          |     | Unit 2: All About You           | encontrarás el programa de estudios con<br>las unidades correspondientes a cada |
|      | Desactivation date:<br>lunes 31 of marzo 2014 |                         | 014 | 😐 Online class: marzo 17, 2014  | semana.                                                                         |
| Grad | les                                           |                         |     |                                 | □ Online dass: marzo 18, 2014                                                   |
| Pond | Туре                                          | Progress                | Avg | Dolline class: marzo 19, 2014   | Unit 5: A Day in the Life                                                       |
| 55%  | Controles<br>Online                           | 0/14                    | ~   | Their C. Mirror Has Dailes 4, C | 🖾 Online dass: marzo 20, 2014                                                   |
| 45%  | Examen                                        | 0/0                     |     |                                 |                                                                                 |
| 100% | Average                                       |                         | ~   | 😐 Online dass: marzo 21, 2014   | Unit 7: What Is That?                                                           |

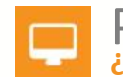

### PLATAFORMA DE ESTUDIO: ¿Cómo ingresar a mis cursos?

En el extremo superior de la plataforma encontrarás una barra de navegación con las secciones más importantes para tu estudio:

#### Classes (Clases):

Contiene las unidades del curso. Haciendo click en la Unidad específica, accederás a la lección.

| DEMOL          | evel 1 Onlin                           |                                                                                                    |                                                                                                    |                                                                                                    |                                                                                                    |
|----------------|----------------------------------------|----------------------------------------------------------------------------------------------------|----------------------------------------------------------------------------------------------------|----------------------------------------------------------------------------------------------------|----------------------------------------------------------------------------------------------------|
|                | CVCI I OIIIIII                         | e                                                                                                    | 14                                                                                                    | 0%                                                                                                    | 02:16                                                                                                    |
| 1              |                                        |                                                                                                    | Remaining day                                                                                                    | Your progress                                                                                                    | Connected time                                                                                                    |
| 3 Hay<br>3 The | 3 nuevos módulo<br>ere are 3 new quizz | s publicados<br>tes available                                                                                 |                                                                                                    |                                                                                                    |                                                                                                    |
| Course Cla     | isses                                  |                                                                                                    | Estados del Curso: 🌘                                                                                                    | Pasados 🌒 Cursani                                                                                                    | so 🐠 To do                                                                                                    |
|                |                                        |                                                                                                    |                                                                                                    |                                                                                                    |                                                                                                    |
| Getting St     | arted                                  |                                                                                                    |                                                                                                    |                                                                                                    |                                                                                                    |
|                | Course Cla                             | Esto ha pasado en el      Hay 3 nuevos módulo     There are 3 new quiz     Course Classes     Getting Stanted | Esto ha pasado en el curso desde la d     Aay 3 nuevos módulos publicados     There are 3 new quizzes available: Course Classes Getting Stanted | Remaining Bay   Esto ha pasado en el curso desde la última vez que  Hay 3 nuevos módulos publicados  There are 3 new quizzes available.  Course Classes Estados del Curso Getting Starfed | Remaining day     Your progress <ul> <li>Esto ha pasado en el curso desde la última vez que estuviste aqui</li> <li>Hay 3 nuevos módulos publicados</li> <li>There are 3 new quizzes available.</li> </ul> <ul> <li>Course Classes</li> <li>Estados del Curso:              <ul> <li>Pasados              <li>Cursen</li> <li>Getting Started</li> <li>Getting Started</li> </li></ul></li></ul> |

#### Announcements (Anuncios):

Podrás revisar los avisos de tu Coordinadora Académica, tales como recordatorios de la programación de tu curso u otro tipo de información relevante.

#### **Questions (Preguntas):**

Tendrás la oportunidad de realizar preguntas a tu Coordinadora Académica. Las podrás hacer de manera pública (que todos tus compañeros la vean) o privada (sólo la verá tu Coordinadora).

#### Information (Información):

Acá encontrarás los requisitos académicos de tu curso.

#### Video Lessons (Lecciones de video):

En cursos con modalidad de estudio 100% online, consulta con tu Coordinadora Académica para solicitar esta alternativa.

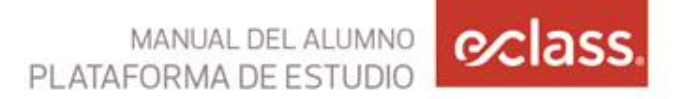

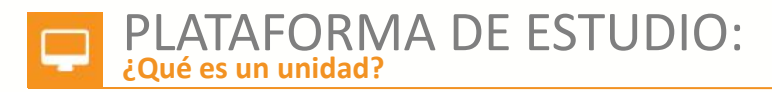

En el extremo superior de la plataforma encontrarás la barra con las secciones más importantes para el alumno:

El contenido del curso está compuesto por dos tipos de módulos y cada uno tiene la fecha en la que debes realizarlo:

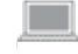

Unidad Online: Unidad con materia, ejercicio y quiz.

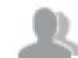

Unidad Class: Unidad de tu clase presencial, en caso de un curso semipresencial.

A medida que vayas desarrollando los módulos, éstos podrán encontrarse en distintos colores que te permitirán conocer el estado de tu avance:

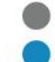

Color gris: Unidades pasadas

Color azul: Unidades cursando

Color rosado: Unidades pendientes

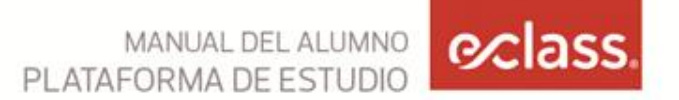

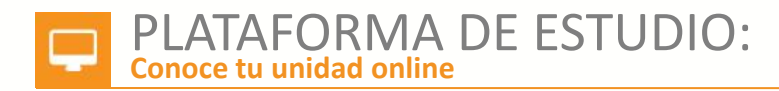

La unidad online está compuesta por las siguientes secciones:

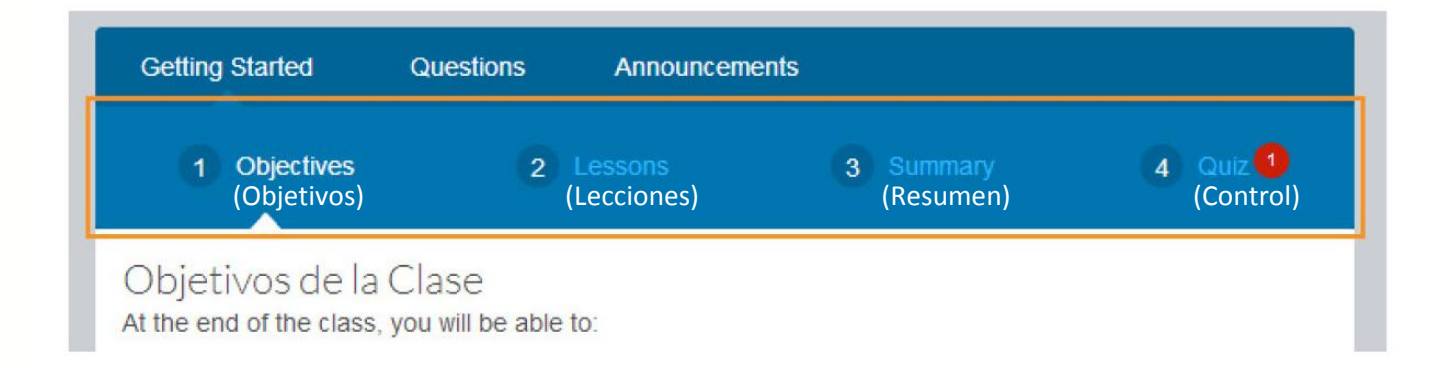

**Objectives:** contiene los objetivos generales de la unidad y los temas que se tratarán en cada categoría.

**Lessons:** en esta sección se encuentra el trabajo online que debes realizar durante la semana, haciendo click en "Go to online excercises".

**Summary:** un resumen imprimible del lenguaje y vocabulario de la unidad.

Quiz: aquí se encuentra el control correspondiente a la unidad trabajada.

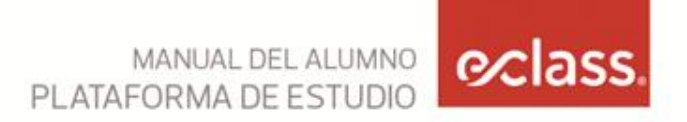

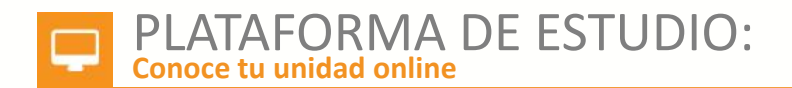

En "Objectives" podrás ver los temas que estudiarás en tu lección online. Estos temas se ordenan según las siguientes categorías:

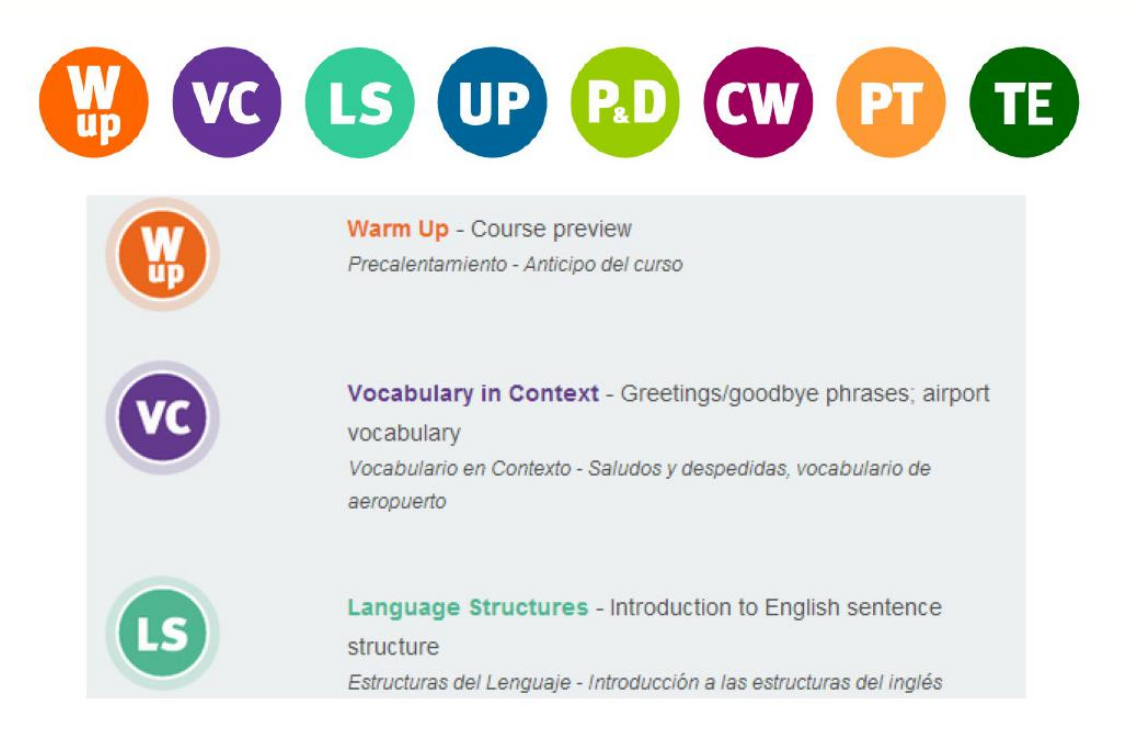

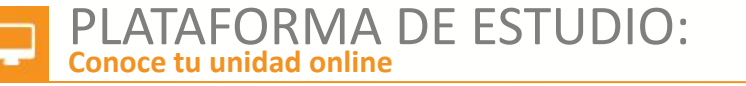

WARM UP

Precalentamiento:

situaciones reales.

Una vez dentro de tu unidad online, encontrarás las siguientes secciones:

### **VOCABULARY IN CONTEXT**

Vocabulario en Contexto: Enfoque en el uso de palabras y frases en situaciones de la vida real.

Establece el contexto o el trasfondo del aprendizaje a través de lecturas, diálogos o audios extraídos de

### LANGUAGE STRUCTURES

Estructuras del Lenguaje: Formas gramaticales y su uso.

### **USEFUL PHRASES**

Frases útiles: Coloquialismos, verbos con partículas y colocaciones.

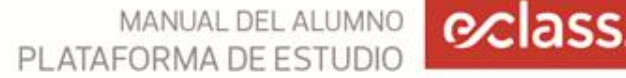

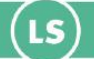

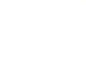

UP

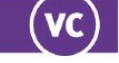

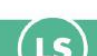

#### *⊙*class MANUAL DEL ALUMNO PLATAFORMA DE ESTUDIO

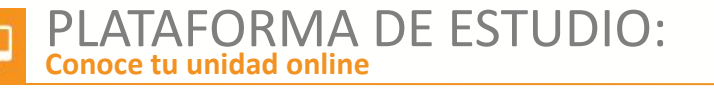

### **PRONUNCIATION & DIALOGUE**

Pronunciación y Diálogos: Enfoque en la comprensión auditiva, la entonación y la dicción.

### **CULTURAL WORKSHOP**

Taller Cultural: Habla natural y particularidades culturales en contextos reales.

### **PUT IT TOGETHER**

Junta todo:

Aplica el lenguaje aprendido previamente en un contexto práctico.

## **TRICKY ENGLISH**

Inglés engañoso:

MANUAL DEL ALUMNO

Profundización en ciertos aspectos del lenguaje; formas, usos y pronunciación, que causan confusión en hablantes de español.

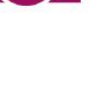

(P.D)

(CW)

PT

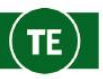

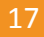

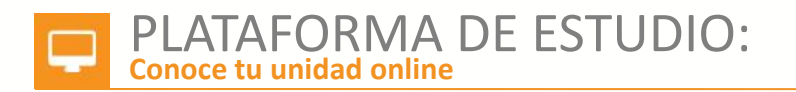

En la pestaña "Lessons" encontrarás la lección online a estudiar, haciendo click en el botón "Take Lesson" (Tomar Lección).

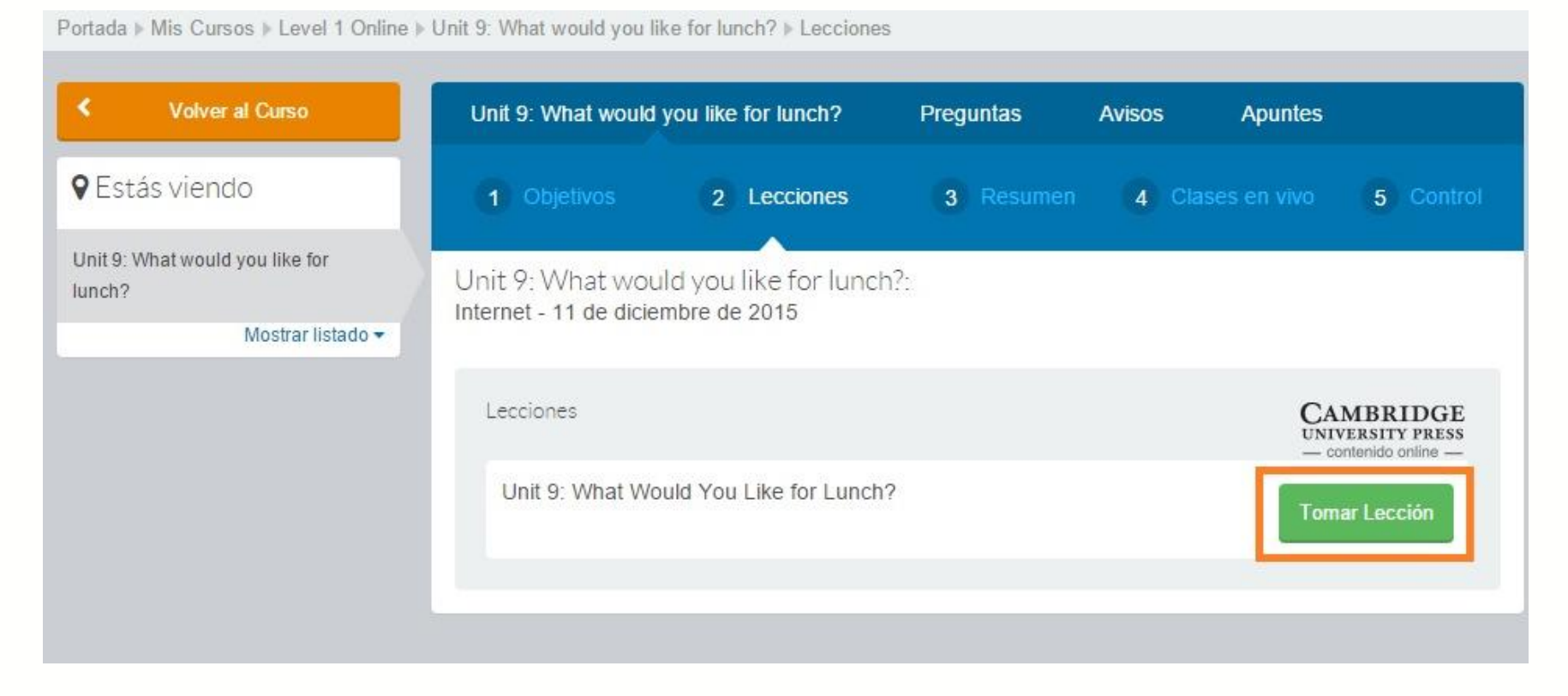

MANUAL DEL ALUMNO

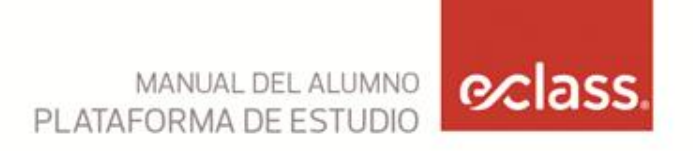

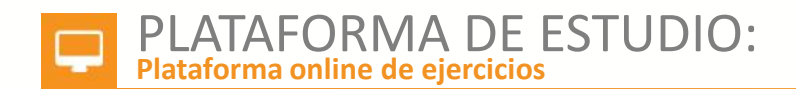

En esta sección, encontrarás siempre la siguiente barra superior que te mantendrá en contacto con tu Unidad Online a realizar.

| Volver a Getting S          | Started                    |          | 🔀 Soporte          | <u> </u> |                           | 💄 Co      | ordinado       | ora  |
|-----------------------------|----------------------------|----------|--------------------|----------|---------------------------|-----------|----------------|------|
| Volver a GettingSt          | arted                      |          | Soporte Técnic     | 0        |                           | Coordina  | dora Acadé     | mica |
|                             |                            |          |                    |          | Volver a Getting Started  | 💥 Soporte | 💄 Coordinadora |      |
| o∕class. ™                  | ACH MANAGE NETWORK         | ORGANISE |                    |          | Pablo Correa Help Log out |           |                |      |
| Model Unit: Level 1, Conter | nt Navigation 🝷 🕀 Progress | Scoring  | Comments 🕴 Members | More *   | 🖋 - Actions -             |           |                |      |

#### AQUÍ ENCONTRARÁS

Volver a Getting Started: para así continuar tu estudio y rendir tu quiz.

Soporte Técnico: encontrarás los datos de contacto por si necesitas resolver problemas.

Coordinadora Académica: encontrarás sus datos para consultas y dudas.

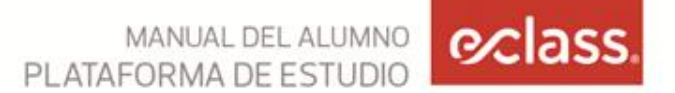

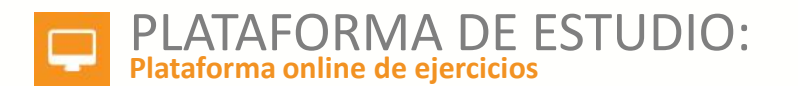

#### ¿DUDAS SOBRE LOS EJERCICIOS?

Una vez que ingreses a tu práctica online encontrarás todos sus contenidos en la barra izquierda.

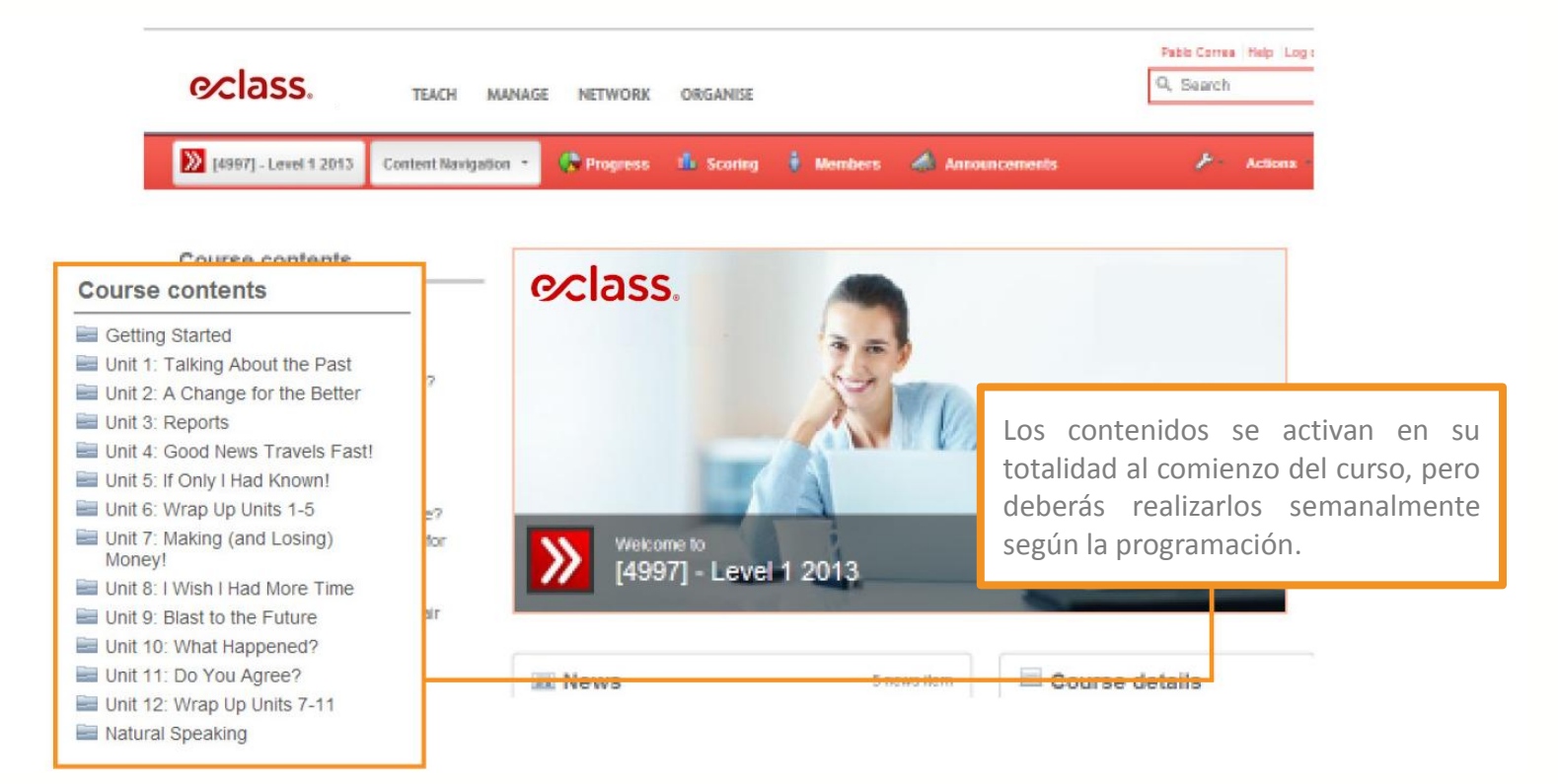

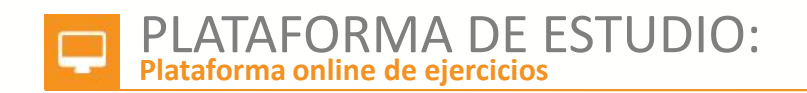

La barra izquierda muestra las unidades y páginas que componen tu curso.

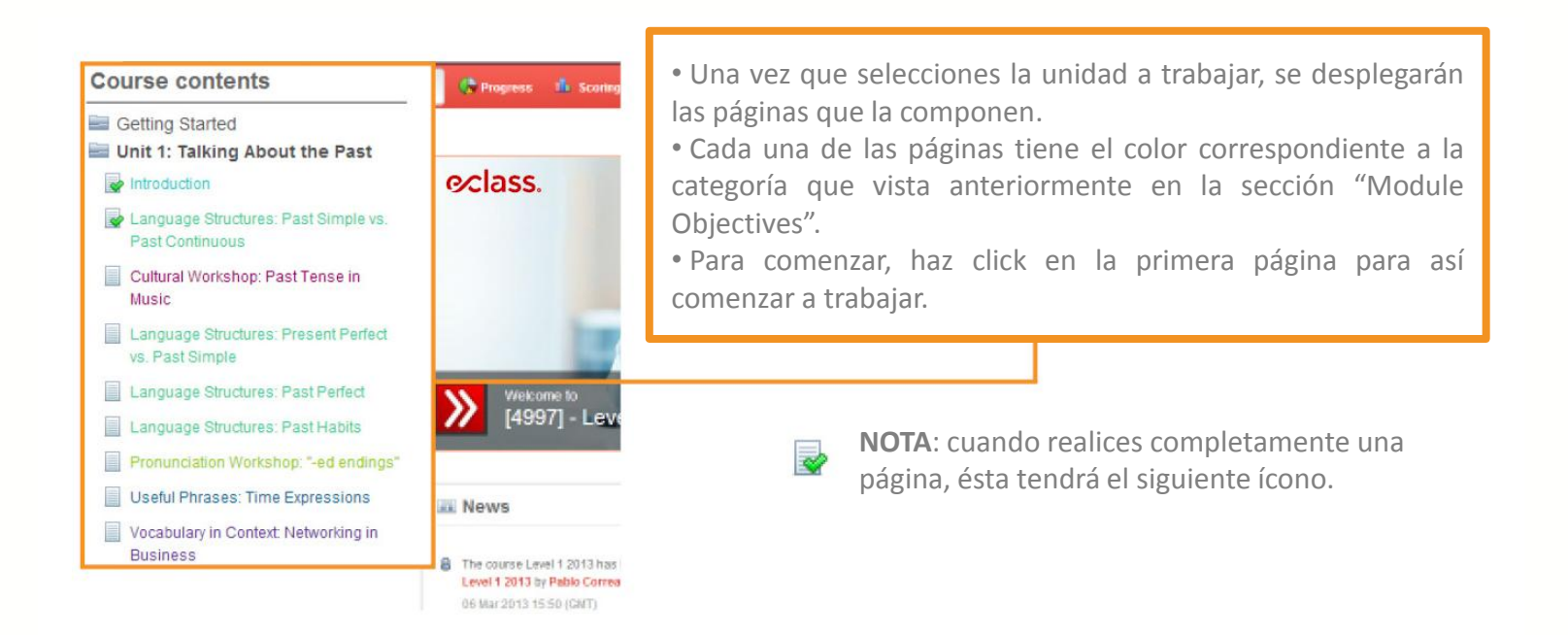

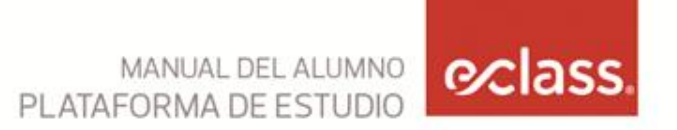

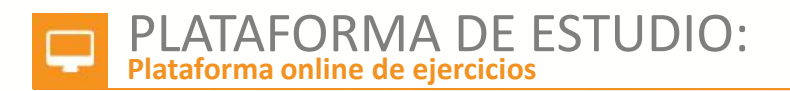

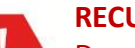

#### RECUERDA

Durante todo tu curso dispondrás del diccionario de Cambridge Online. Este lo encontrarás de las siguientes maneras:

| 5805]-ECLASS-SEMI-L5          | Course Preview *  | 🕀 Progress |                                  | 0-0    | Actions - |
|-------------------------------|-------------------|------------|----------------------------------|--------|-----------|
|                               |                   |            | Cambridge<br>Dictionaries Online |        |           |
| Course Previ                  | ew                |            | Define a word Defin              | ne     |           |
| Reading Listening listening F | Reading listening |            | Time: 0 hrs, 3                   | 0 mins | 318       |
| 1. En la barra supe           | erior             |            |                                  |        |           |

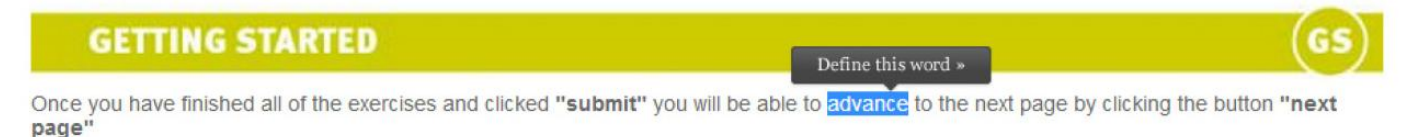

2. Seleccionando cualquier palabra con tu mouse

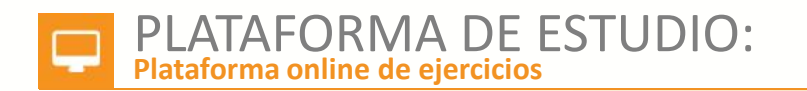

#### 

#### **Course contents**

Getting Started Unit 1: It's Nice to Meet You! Unit 2: All About You Unit 3: What's Your Schedule? Unit 4: What's He Like? Unit 5: A Day in the Life Unit 6: Wrap Up Units 1-5 Unit 7: What Is That? Unit 8: How Do You Get There? Unit 9: What Would You Like for Lunch? Unit 10: How Much? Unit 11: Interviewing an Au Pair Unit 12: Wrap Up Units 7-11 Natural Speaking Add a new folder »

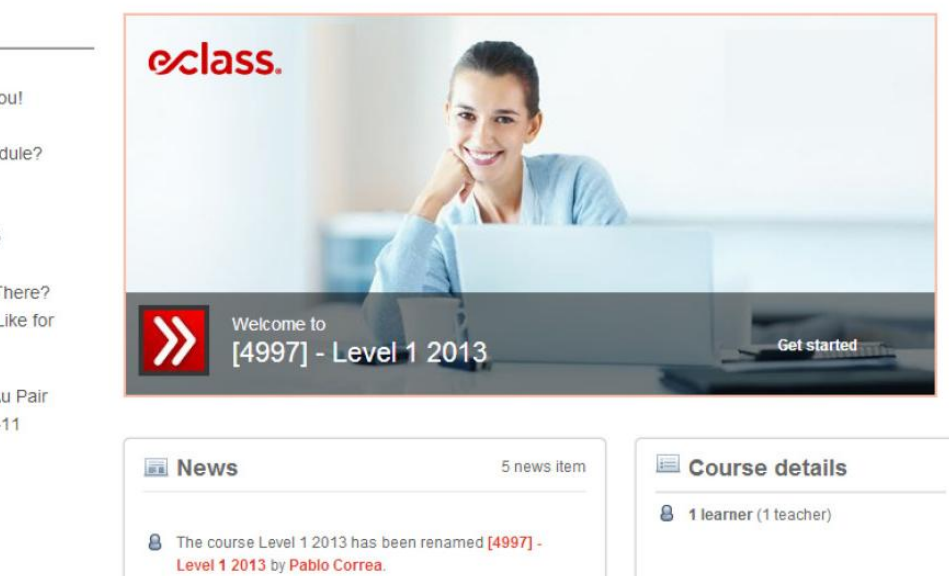

06 Mar 2013 15:50 (GMT)

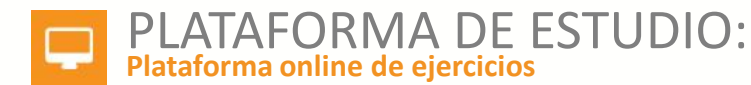

Cada una de las páginas tiene varios ejercicios, relacionados con los objetivos y categorías de aprendizaje. Para realizarlos te recomendamos seguir estos consejos:

| 1. He is looking for a job | <ul> <li>has a flexible schedule.</li> </ul>   |                      |
|----------------------------|------------------------------------------------|----------------------|
| 2. I Valking to school y   | esterday when I saw a car hit a                | treef it was te      |
| 3. The party was really    | • We didn't have any fun at a                  | ы.                   |
| 4. Have you 📃 🔹 a          | lot lately?                                    |                      |
| 5. I think I               | movies tonight. There's a new                  | v tilm I'd like to : |
| 6. I went to the store     | some milk and bread.                           |                      |
| 7. Jefferson 🛄 🔹 go        | to Paris than go to Barcelona.                 |                      |
| 8. You should really quit  | It can give you and oth                        | er people lung       |
| 9. If you won the lottery, | <ul> <li>you buy your parents a new</li> </ul> | v house?             |

**Submit:** es my importante que una vez que hayas finalizado un ejercicio, hagas click en Submit para que se registre tu avance.

**Show correcto answers:** este botón te permitirá conocer la respuesta correcta a los ejercicios.

**Clear wrong answers:** una vez que hayas hecho click en "Submit", con este botón podrás tus respuestas incorrectas.

**Clear all answers:** esta opción te permitirá borrar TODAS las respuestas que hayas registrado en un ejercicio y así partir desde cero.

**Save as draft:** al hacer click podrás guardar tus respuestas sin corregirlas, a modo de borrador.

Haz click para ver instrucciones: esta pestaña te permitirá en los Niveles 1, 2 y 3 ver las instrucciones en español.

Score: en la esquina derecha de cada ejercicio podrás ver el porcentaje realizado de éste.

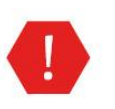

#### RECUERDA

Cada vez que termines un ejercicio debes hacer click en "Submit" para así registrar tu avance y poder ir a la siguiente página.

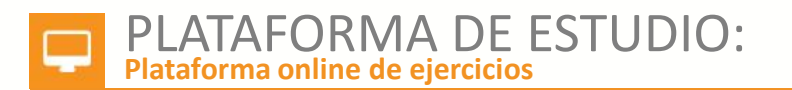

Al finalizar todas las páginas de ejercicios online correspondientes a una unidad encontrarás esta imagen, que te indica que terminaste la lección de la semana. Puedes volver a la página de la unidad con el botón de la barra superior.

|                                                                                  | Volver a Getting Started X Soporte                                                                                                    | ordinadora |                                                                                                    |
|----------------------------------------------------------------------------------|----------------------------------------------------------------------------------------------------|------------|----------------------------------------------------------------------------------------------------|
| begins                                                                           |                                                                                                    |            | RECUERDA                                                                                                    |
| ends Submit Save as draft                                                        | Este botón te llevará de vuelta a tu<br>unidad completa que estás<br>realizando, incluyendo el resumen de<br>ésta y el control o "quiz" que<br>deberás rendir. |            | Realiza al menos el 80% de tus<br>ejercicios online. Revisa tu<br>porcentaje en "My completed<br>activities", ubicado en el menú<br>principal. |
|                                                                                  | You have completed your online exercises!                                                                                                    |            |                                                                                                    |
| Remember: In order to finish this unit<br>unit" button, located in the black bar | , you must complete the online quiz by clicking on the "Return to at the top of the page.                                                                      |            |                                                                                                    |

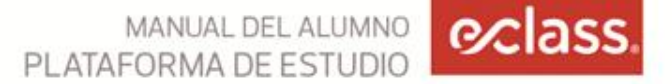

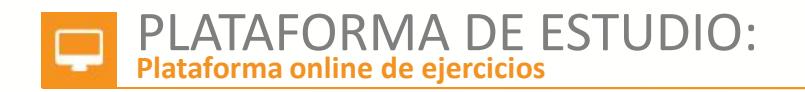

| Return to course                                                                             | Getting Started         | Questions              | Announcements             |              |                    |
|----------------------------------------------------------------------------------------------|-------------------------|------------------------|---------------------------|--------------|--------------------|
| You can now take the control<br>You have completed the 01:23 in<br>order to take the Control | 1 Objectives            | 2                      | Lessons                   | 3 Summary    | 4 Quiz             |
|                                                                                              | Getting Started         | d:                     |                           |              |                    |
|                                                                                              | Internet - marzo 13, 20 | 14                     |                           | Usar para r  | eferencia y como g |
| You are                                                                                      |                         |                        |                           | estudios.    |                    |
| Setting Started                                                                              | AWESOM                  | e!<br>studied the cont | tent of this unit, you ca | n download a |                    |
| Show more 👻                                                                                  | summary of the mo       | ost important info     | rmation from the unit.    |              |                    |
| D María                                                                                      |                         |                        |                           |              |                    |
| Magdalena<br>Rencoret Soza                                                                   |                         |                        |                           | You have     | accomplished 0     |
| Territone                                                                                    |                         |                        |                           | objectives   |                    |

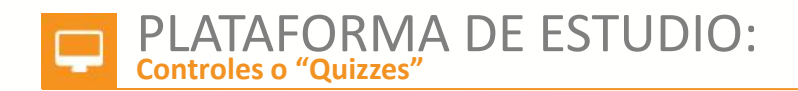

Al volver a la unidad podrás realizar el quiz para finalizar tu trabajo online, haciendo click en la sección "Quiz".

| łome ▶ My courses ▶ DEMO Level 1 Onl                                                         | ine ▶ Getting Started ▶ Quizzes |                   |                 |                                         |                  |
|----------------------------------------------------------------------------------------------|---------------------------------|-------------------|-----------------|-----------------------------------------|------------------|
| < Back to Unit                                                                               | Getting Started Quest           | ions Announcement | S               |                                         |                  |
| You can now take the control<br>You have completed the 01:23 in<br>order to take the Control | 1 Objectives                    | 2 Lessons         | 3 Summary       | 4 Quiz                                  |                  |
|                                                                                              | List of quizzes                 |                   |                 |                                         |                  |
| ♥ You are                                                                                    | Getting Started Quiz            |                   |                 | Take Quiz                               |                  |
| Getting Started                                                                              |                                 |                   |                 |                                         |                  |
| Show more -                                                                                  |                                 |                   | Para r<br>debes | ealizar el quiz d<br>hacer click en "Re | le la<br>Indir c |
| María<br>Magdalena<br>Rencoret Soza<br>View Profile                                          |                                 |                   |                 |                                         |                  |
| 3 0 0                                                                                        |                                 |                   |                 |                                         |                  |

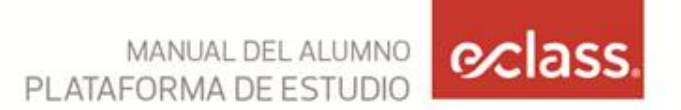

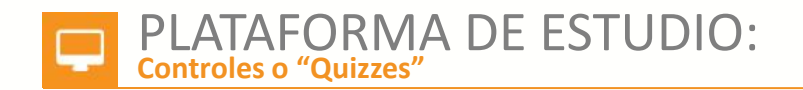

Al contestar las preguntas debes hacer click en "Finalizar Prueba".

| B.<br>C.<br>D.               | O did<br>● used to<br>O use to                                                          |                                                                                                    |                        |                                               |                                     |
|------------------------------|-----------------------------------------------------------------------------------------|----------------------------------------------------------------------------------------------------|------------------------|-----------------------------------------------|-------------------------------------|
| Questio                      | n 10to Japan.                                                                           |                                                                                                    |                        |                                               |                                     |
| A.<br>B.<br>C.<br>D.         | <ul> <li>did go</li> <li>had been</li> <li>hasn't been</li> <li>haven't been</li> </ul> |                                                                                                    |                        |                                               |                                     |
| Si NO d<br>cambiar           | eseas guardar la prueba con es<br>las.                                                  | tas respuestas haz click en el botón "Editar prueba" y podrás                                                    |                        |                                               |                                     |
| Editar                       | nue ba                                                                                  |                                                                                                    |                        |                                               |                                     |
| Si ya re<br>Once yo<br>Envia | spondiste todas las preguntas ;<br>u have submitted your answers<br>ar prueba           | Una vez finalizado el control, tend<br>respuestas y así revisarlo. Cuando<br>"Enviar Prueba" y obtendrás tu nota | lrás l<br>esté<br>de m | la opción de<br>és seguro, ha<br>nanera autom | editar tus<br>az click en<br>ática. |

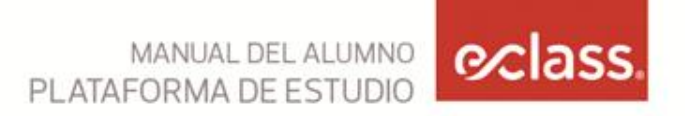

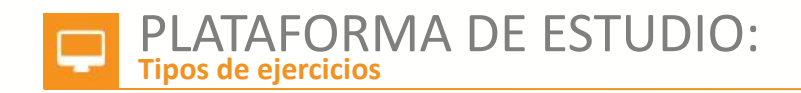

A continuación encontrarás algunos tips sobre los distintos tipos de ejercicios que podrás realizar.

| 3. The Crown is smaller than The Star. (small) | <b>FILL IN THE BLANK</b><br>En estos ejercicios deberás escribir la                              |
|------------------------------------------------|--------------------------------------------------------------------------------------------------|
| 4. (a lot of facilities)                       | respuesta de acuerdo al contexto del<br>enunciado de la frase o incluso de una                   |
| 5. (modern)                                    | imagen.                                                                                          |
| 6. (expensive)                                 | <b>NOTA:</b> es necesario que en los ejercicios que requieran redacción, respetes los espacios y |
| 8. (good)                                      | mayúsculas.                                                                                      |

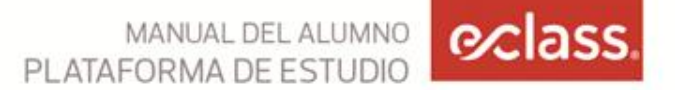

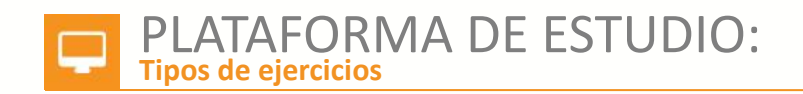

Match the verbs with the past participles in the box.

Click the shaded bars to select matching items. Undo a match by clicking again.

| lose | met                                                                                                    |
|------|----------------------------------------------------------------------------------------------------|
| give | gi<br>gi<br>Bin este tipo de ejercicios deberás unir cada<br>una de las casillas con su homólogo,<br>seleccionando mediante un click en el borde |
| eat  | de color del recuadro.<br><b>NOTA:</b> al hacerlo, las casillas se reordenarán<br>automáticamente.                                               |
| see  | made                                                                                                    |

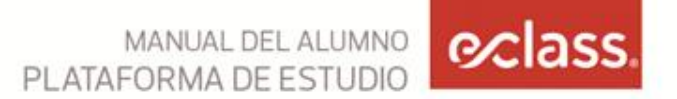

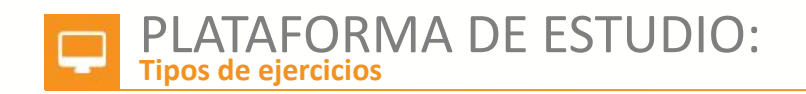

| 3. What summer activities did meggy use to do? (Choose one or more) |                                                                                                    |
|---------------------------------------------------------------------|----------------------------------------------------------------------------------------------------|
| Play soccer                                                         |                                                                                                    |
| O Play tennis                                                       |                                                                                                    |
| Play beach volleyball                                               |                                                                                                    |
| 4. How long would Meggy be outside during the summers?              | MULTIPLE CHOICE<br>Estos ejercicios consisten en elegir la<br>alternativa que creas correcta dentro de una |
| Not long                                                            | serie de opciones.                                                                                         |
| A lot                                                               |                                                                                                    |
| A little                                                            |                                                                                                    |
| Submit Save as draft                                                |                                                                                                    |

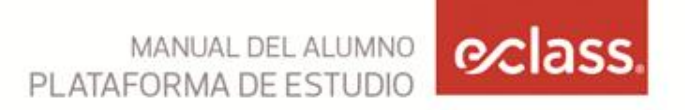

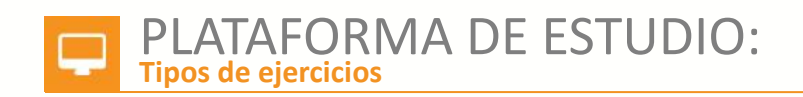

| B I U ABC Paragraph ▼ Fonts ▼ A ▼ W ▼ III ▼ III III | =│谭谭   & & Q Q Q 4 Q                                                                                                    |
|-----------------------------------------------------|----------------------------------------------------------------------------------------------------|
| Reveal Suggested Answer.                            | <b>ESSAY / SHORT ANSWERS</b><br>Este tipo de ejercicios son de respuesta<br>abierta, por ello deberás escribir tu propia<br>respuesta según lo aprendido. Para que<br>puedas comparar tu trabajo, deberás hacer<br>click en "Reveal suggested answer" donde se<br>desplegará una respuesta sugerida. |

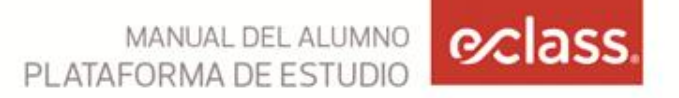

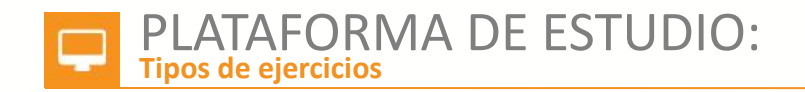

Look at the list of office equipment. Choose the correct answer.

| <ol> <li>new equipment</li> <li>computers</li> <li>a</li> </ol>                         |                                                                                                    |
|-----------------------------------------------------------------------------------------|----------------------------------------------------------------------------------------------------|
| <ol> <li>some old machinery</li> <li>  desk lamps</li> <li>  modern printers</li> </ol> | <b>SELECT IN THE BLANK</b><br>En estos ejercicios deberás escoger una de<br>las palabras dentro de una lista desplegable<br>según el contexto. |
| Submit Save as draft                                                                    |                                                                                                    |

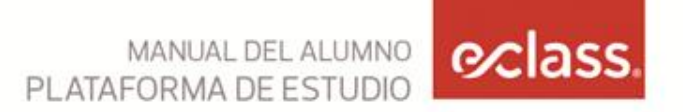

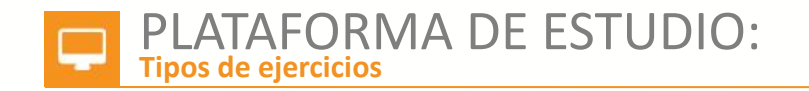

#### Put the words in order to make sentences.

| 1     Fresh fruit     is     the healthier     chocolate.       2     Russian caviar.     Salmon     cheaper     is     than       3                          |
|----------------------------------------------------------------------------------------------------|
| expensive more Champagne than is Cava.<br>4 is <b>REORDERING</b><br>En este tipo de ejercicio tendrás que ordena<br>las palabras o frases según el contenido. |
| 5     than     spicier     Indian food     English food.     is       > Listen and check                                                                      |

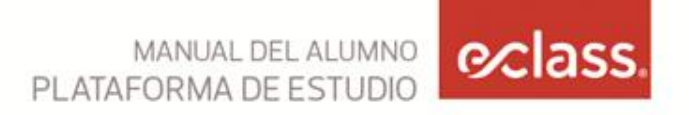

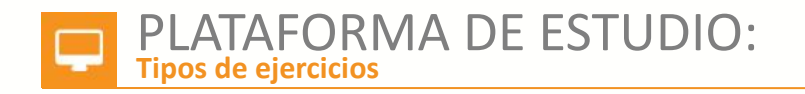

Click on the nouns / noun phrases to form phrases connected with starting companies. The first example is done for you.

| 1. carry out market research a business plan overheads |                                                                    |
|--------------------------------------------------------|--------------------------------------------------------------------|
| 2. raise a loan finance money                          |                                                                    |
| 3. borrow a loan money a business plan                 |                                                                    |
| 4. launch overheads a loan a company                   | <b>HIGLIGHT</b><br>En este tipo de ejercicios se solicita destacar |
| 5. cover market research money a loan                  | la respuesta correcta.                                             |
| 6. write finance overheads a business plan             |                                                                    |
| 7. repay money a loan overheads                        |                                                                    |
| Submit Save as draft                                   |                                                                    |

MANUAL DEL ALUMNO

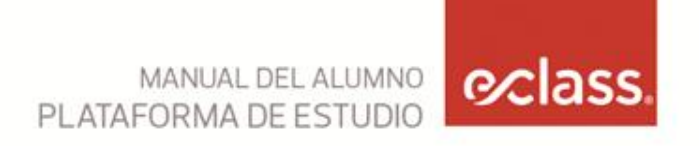

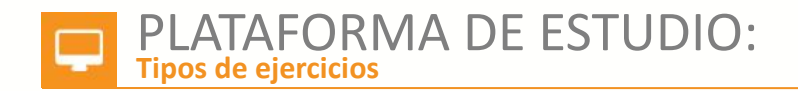

The police are looking at this tourist's suitcase. Write sentences with may / might / could, must, can't or might not and a verb.

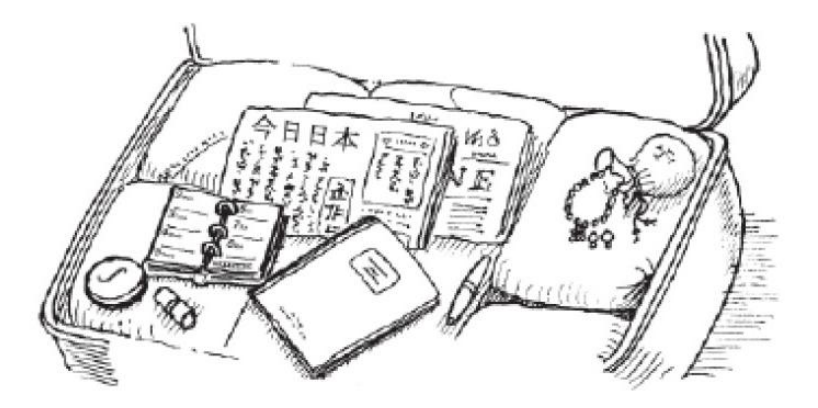

#### PICTURE LABLING En estos ejercicios deberás

En estos ejercicios deberás seleccionar la respuesta correcta basada en un imagen.

- 1. It can't be a man. Look at the make-up!
- 2. She a Japanese speaker. This is a Japanese newspaper.
- 3. She Japanese. There are a lot of papers in English.

# **GLOSARIO EN ESPAÑOL**

| 1  | Did you forget your password?        | ¿Olvidaste tu clave?              |
|----|--------------------------------------|-----------------------------------|
| 2  | Academic Coordinator                 | Coordinadora Académica            |
| 3  | Monday                               | Lunes                             |
| 4  | Friday                               | Viernes                           |
| 5  | Saturday                             | Sábado                            |
| 6  | Sunday                               | Domingo                           |
| 7  | Holidays                             | Feriados                          |
| 8  | Tech Support                         | Soporte Técnico                   |
| 9  | Remote Support                       | Soporte Remoto                    |
| 10 | Courses                              | Cursos                            |
| 11 | Welcome                              | Bienvenida                        |
| 12 | Contact                              | Contacto                          |
| 13 | Profile                              | Perfil                            |
| 14 | Edit personal information            | Editar información personal       |
| 15 | Change Password                      | Cambiar clave                     |
| 16 | You can only use letters and numbers | Sólo puedes usar letras y números |
| 17 | Current                              | Actual                            |

# **GLOSARIO EN ESPAÑOL**

| 18 New                                                                                                    | Nuevo                                                                                                    |
|----------------------------------------------------------------------------------------------------|----------------------------------------------------------------------------------------------------|
| 19 Confirm                                                                                                    | Confirmar                                                                                                    |
| 20 Save changes                                                                                                    | Guardar cambios                                                                                                    |
| 21 Downloads                                                                                                    | Descargas                                                                                                    |
| 22 Go to course                                                                                                    | Ir al curso                                                                                                    |
| 23 Updates                                                                                                    | Actualizaciones                                                                                                    |
| 24 Published Module                                                                                                    | Módulos publicados                                                                                                    |
| 25 Announcement                                                                                                    | Anuncios / avisos                                                                                                    |
| 26 Supplementary Material                                                                                                    | Material de apoyo                                                                                                    |
| 27 Edit quiz                                                                                                    | Editar control                                                                                                    |
| 28 If you've already answered all the ques-<br>tions and you'd like to save the quiz, hit<br>"Finish Quiz". Once you are finished,<br>look over your answers and then hit<br>"send quiz". | Si contestaste todas las preguntas y quieres<br>guardar el quiz, presiona "Finish Quiz". Una<br>vez terminado, revisa tus respuestas y luego<br>presiona "Send Quiz" |

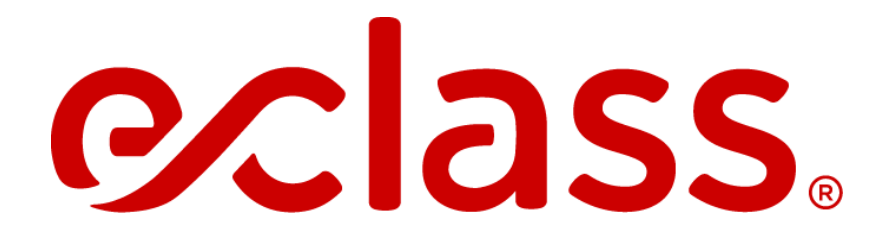

CONTACTO Nombre: Felipe Herrera Teléfono: (56) 2 950 8958

Mail: luddvoluntariostgo.ingles@eclass.cl